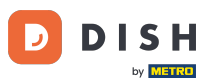

Dobro došli na nadzornu ploču DISH rezervacije . U ovom vodiču pokazat ćemo vam kako promijeniti lozinku.

| DISH RESERVATION                                       |                                                                                                    | <b>∳</b> ° | Test Bis     | tro Trainii    | ng 🕤          | <u> 취</u> 분 ~ |         |
|--------------------------------------------------------|----------------------------------------------------------------------------------------------------|------------|--------------|----------------|---------------|---------------|---------|
| Reservations                                           | Have a walk-in customer? Received a reservation request over phone / email? Don't forget to add it to you reservation book! | r          | WALK-IN      |                | DD RESERV     | ATION         |         |
| Ħ Table plan                                           |                                                                                                    |            |              |                |               |               |         |
| 🎢 Menu                                                 | Thu, 19 Oct - Thu, 19 Oct     Image: Content of the services                                                                |            |              |                |               | ~             |         |
| 📇 Guests                                               | There is <b>1</b> active limit configured for the selected time period                                                      |            |              |                | Show          | more 🗸        |         |
| 🕲 Feedback                                             |                                                                                                    |            |              |                |               |               |         |
| 🗠 Reports                                              | All OCompleted OUpcoming OCancelled                                                                                         |            | 0 🔄          | <b>&amp;</b> 0 | <b>H</b> 0/37 | ,             |         |
| 🔹 Settings 👻                                           |                                                                                                    |            |              |                |               |               |         |
|                                                        | No reservations available                                                                                                   |            |              |                |               |               |         |
|                                                        | Print                                                                                                    |            |              |                |               | 2             |         |
| Too many guests in house?<br>Pause online reservations | Designed by DISH Digital Solutions GmbH. All rights reserved.                                                               | FAQ        | Terms of use | Imprint        | Data privacy  | Privacy Se    | ettings |

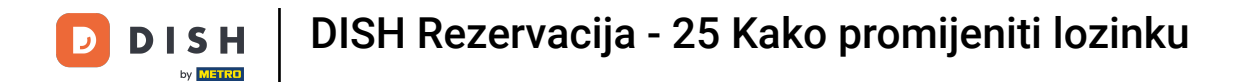

### Prvo idite na Postavke na izborniku s vaše lijeve strane.

| <b>DISH</b> RESERVATION                                |                                             |                                |                            |                                | <b>≜</b> ● Test  | Bistro Trainii | ng 🕤   북불 ·          | • 🕞         |
|--------------------------------------------------------|---------------------------------------------|--------------------------------|----------------------------|--------------------------------|------------------|----------------|----------------------|-------------|
| Reservations                                           | Have a walk-in custome<br>reservation book! | er? Received a reservation req | uest over phone / email? [ | Don't forget to add it to your |                  |                | DD RESERVATION       |             |
| 🎮 Table plan                                           |                                             |                                |                            |                                |                  |                |                      |             |
| 🆞 Menu                                                 |                                             | Thu, 19 Oct - Thu, 19 Oct      |                            | All services                   |                  |                | ~                    |             |
| 🚢 Guests                                               | There is <b>1</b> active limit co           | onfigured for the selected tim | ne period                  |                                |                  |                | Show more            | ~           |
| 🕲 Feedback                                             |                                             |                                |                            |                                |                  |                |                      |             |
| 🗠 Reports                                              | ) All                                       |                                | ⊖ Upcoming                 | ⊖ Cancelled                    |                  | 0 🚢 0          | <b>H</b> 0/37        |             |
| 🌣 Settings 👻                                           |                                             |                                |                            |                                |                  |                |                      |             |
|                                                        |                                             |                                | No reservation             | ions available                 |                  |                |                      |             |
|                                                        | Print                                       |                                |                            |                                |                  |                |                      | 2           |
| Too many guests in house?<br>Pause online reservations | Designed by DISH Digital Solution           | ons GmbH. All rights reserved. |                            | F                              | AQ   Terms of us | e   Imprint    | Data privacy   Priva | cy Settings |

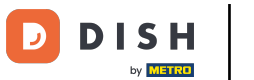

# E Zatim odaberite Račun.

| DISH RESERVATION            |                                |                    |                           |                             |                              | <b>*</b> ° | Test Bist | ro Trainin | g 🖸           | <u> </u>   |         |
|-----------------------------|--------------------------------|--------------------|---------------------------|-----------------------------|------------------------------|------------|-----------|------------|---------------|------------|---------|
| Reservations                | Have a walk-in reservation boo | customer? Re<br>k! | ceived a reservation red  | quest over phone / email? D | on't forget to add it to you | r          | WALK-IN   |            | D RESERVA     |            |         |
| Ħ Table plan                |                                |                    |                           |                             |                              |            |           |            |               |            |         |
| 🎢 Menu                      | <                              | Thu, 19            | ) Oct - Thu, 19 Oct       |                             | All services                 |            |           |            |               | ~          |         |
| 🛎 Guests                    | There is <b>1</b> activ        | e limit configu    | ired for the selected tir | ne period                   |                              |            |           |            | Show          | more 🗸     |         |
| 🕲 Feedback                  | _                              |                    |                           |                             |                              |            |           |            |               |            |         |
| 🗠 Reports                   | ۲                              | All                |                           |                             | ⊖ Cancelled                  |            | 0 🗹       | <b>#</b> 0 | <b>F</b> 0/37 |            |         |
| 🌣 Settings 👻                |                                |                    |                           |                             |                              |            |           |            |               |            |         |
| () Hours                    |                                |                    |                           |                             |                              |            |           |            |               |            |         |
| 🗟 Reservations              |                                |                    |                           |                             |                              |            |           |            |               |            |         |
| 🛱 Tables/Seats              |                                |                    |                           | 00                          |                              |            |           |            |               |            |         |
| 📋 Reservation limits        |                                |                    |                           |                             |                              |            |           |            |               |            |         |
| <b>%</b> Offers             |                                |                    |                           |                             |                              |            |           |            |               |            |         |
| ♀ Notifications             |                                |                    |                           | No reservatio               | ons available                |            |           |            |               |            |         |
| 希 Account                   |                                |                    |                           |                             |                              |            |           |            |               |            |         |
| ${\mathscr O}$ Integrations | Print                          |                    |                           |                             |                              |            |           |            |               | 6          |         |
| Too many guests in house?   | Designed by DISH Dig           | ital Solutions Gmb | oH. All rights reserved.  |                             |                              | FAQ   Ter  | ms of use | Imprint    | Data privacy  | Privacy Se | ettings |

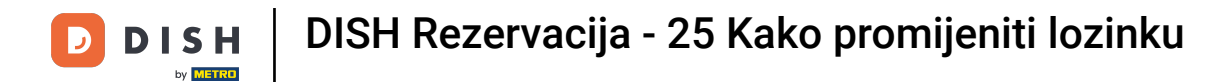

Sada ste u pregledu svoje ustanove i kontakt podataka. Kliknite na Moji podaci kako biste pristupili svojim osobnim podacima.

| DISH RESERVATION                          |                                                                                          |                                |                                                |                   | 🌲 🔹 Test Bistro Training 🕤 🗌                | <u>≱</u> ⊧ ~ ↔   |  |  |  |
|-------------------------------------------|------------------------------------------------------------------------------------------|--------------------------------|------------------------------------------------|-------------------|---------------------------------------------|------------------|--|--|--|
| Reservations                              | My Establishment                                                                         |                                |                                                |                   | My Data                                     |                  |  |  |  |
| 🛏 Table plan                              | Establishment details                                                                    |                                |                                                | Contact           |                                             |                  |  |  |  |
| 🍴 Menu                                    | Establishment name                                                                       |                                |                                                | Phone (+49)       | 9876543210                                  |                  |  |  |  |
| 🛎 Guests                                  | Street                                                                                   |                                |                                                | Email             |                                             |                  |  |  |  |
| Eedback                                   | Training Street 007                                                                      |                                |                                                | training@dish.dig | jital                                       |                  |  |  |  |
| 🗠 Reports                                 | Additional                                                                               |                                | Country                                        | Website           |                                             |                  |  |  |  |
| 💠 Settings 👻                              | Postal code                                                                              | City                           | ocimany                                        | Contact language  |                                             |                  |  |  |  |
| () Hours                                  | 10000                                                                                    | Berlin                         |                                                | Deutsch           |                                             | •                |  |  |  |
| Reservations                              | Time zone                                                                                |                                |                                                |                   |                                             |                  |  |  |  |
| Tables/Seats                              | All dates of the reservation system will be<br>zone. The time zone is derived from the r | e displayed a<br>restaurant ad | ccording to this time<br>Idress automatically. |                   |                                             |                  |  |  |  |
| % Offers                                  | Europe/Berlin                                                                            |                                |                                                |                   |                                             |                  |  |  |  |
| 4 Notifications                           | Current time in this tir                                                                 | me zone: 🕓 🛛                   | 4:15 PM                                        |                   |                                             |                  |  |  |  |
| Account                                   |                                                                                          |                                |                                                |                   |                                             | SAVE             |  |  |  |
| ${ {oldsymbol { 	heta } } }$ Integrations |                                                                                          |                                |                                                |                   |                                             |                  |  |  |  |
| oo many guests in house?                  | Designed by DISH Digital Solutions GmbH. All rights                                      | s reserved.                    |                                                |                   | FAQ   Terms of use   Imprint   Data privacy | Privacy Settings |  |  |  |

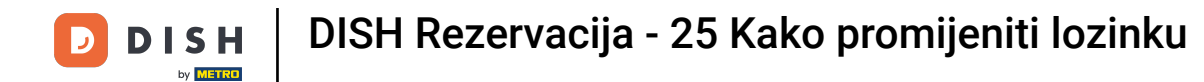

## 2a promjenu lozinke kliknite na hipervezu ovdje.

| <b>DISH</b> RESERVATION   |                                                               | 🌲 Test Bistro Training 🕤   🎽 🗸 🚱                                                                                                    |
|---------------------------|---------------------------------------------------------------|----------------------------------------------------------------------------------------------------|
| E Reservations            | My Establishment                                              | <b>O</b> My Data                                                                                                    |
| 🎮 Table plan              | Personal information                                          | Export data                                                                                                    |
| 🍴 Menu                    | Salutation *                                                  | You have the right to receive your data in a structured, commonly used and machine-readable format in order to transmit it to another controller. |
| 🛎 Guests                  | First name *                                                  | 🛓 Export data                                                                                                    |
| Feedback                  | Test Max                                                      | Delete account                                                                                                    |
| 🗠 Reports                 | Last name *                                                   | To delete your DISH Reservation account, please log into DISH                                                                                     |
| 🔹 Settings 👻              | Login e-mail                                                  |                                                                                                    |
| () Hours                  | training@hd.digital                                           |                                                                                                    |
| 🖻 Reservations            | SAVE                                                          |                                                                                                    |
| 🛱 Tables/Seats            |                                                               |                                                                                                    |
| 🛱 Reservation limits      | Change password                                               |                                                                                                    |
| % Offers                  | lo reset your password, clice nere.                           |                                                                                                    |
| ↓ Notifications           |                                                               |                                                                                                    |
| Account                   |                                                               |                                                                                                    |
| 8 Integrations            |                                                               |                                                                                                    |
| foo many guests in house? | Designed by DISH Digital Solutions GmbH. All rights reserved. | FAQ   Terms of use   Imprint   Data privacy   Privacy Settings                                                                                    |

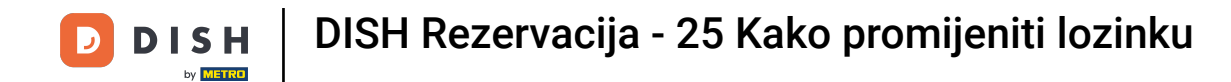

Otvorit će se novi prozor u kojem možete promijeniti lozinku.

|                          | English 👻 |
|--------------------------|-----------|
| Change Password          |           |
|                          |           |
| Password                 | »         |
| New Password             |           |
| Confirmation             |           |
| Back to application Save |           |
|                          |           |
|                          |           |
|                          |           |
|                          |           |

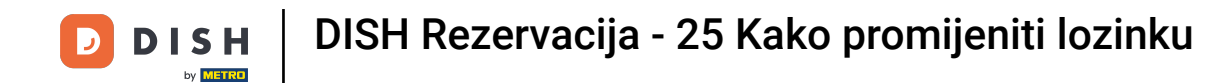

### Morate unijeti svoju trenutnu lozinku , novu lozinku i za potvrdu ponovo novu lozinku.

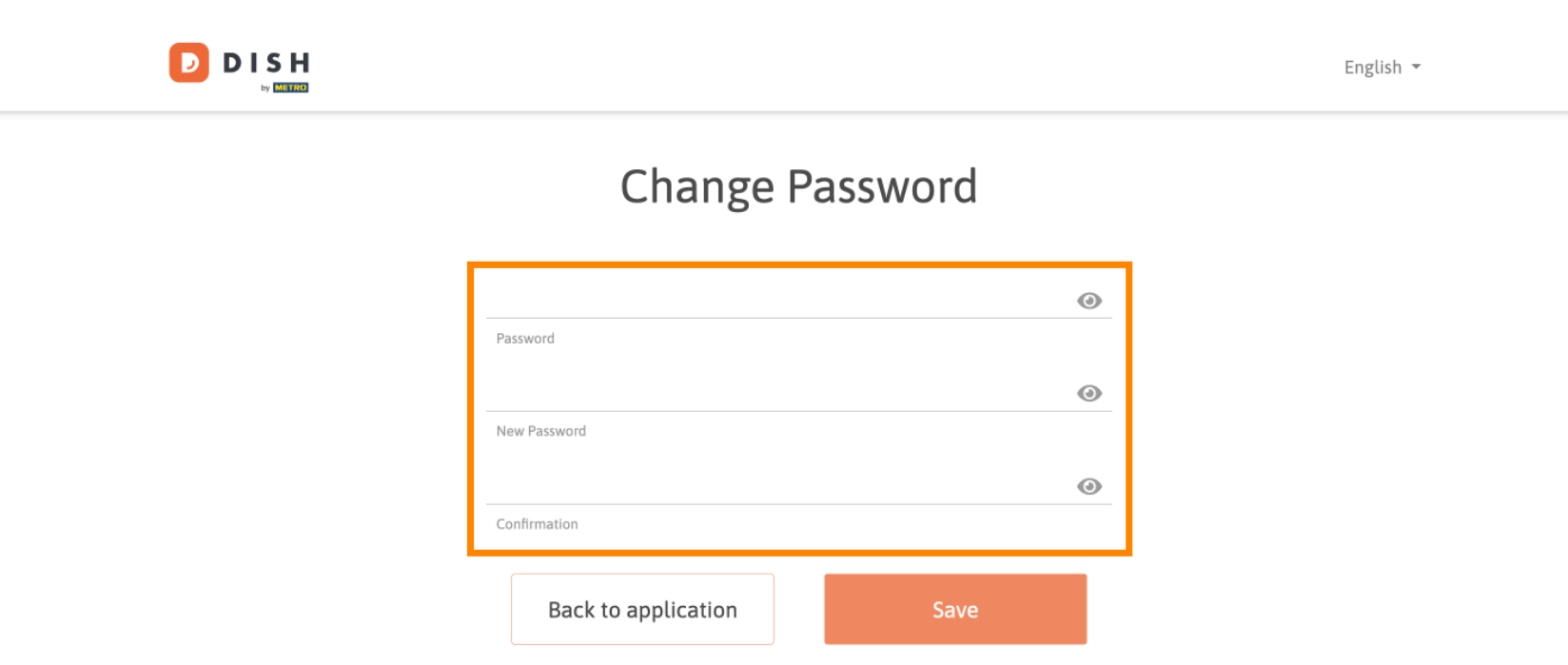

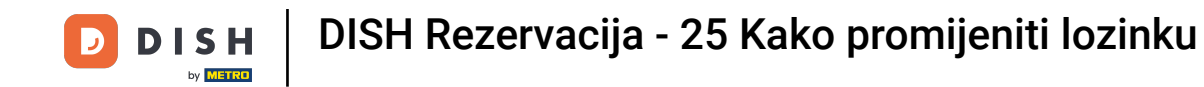

### Da biste zatim primijenili novu lozinku, kliknite na Spremi .

English - Change Password Password New Password Confirmation

Back to application

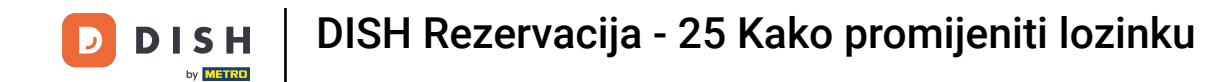

To je to. Završili ste poduku i sada znate kako promijeniti lozinku.

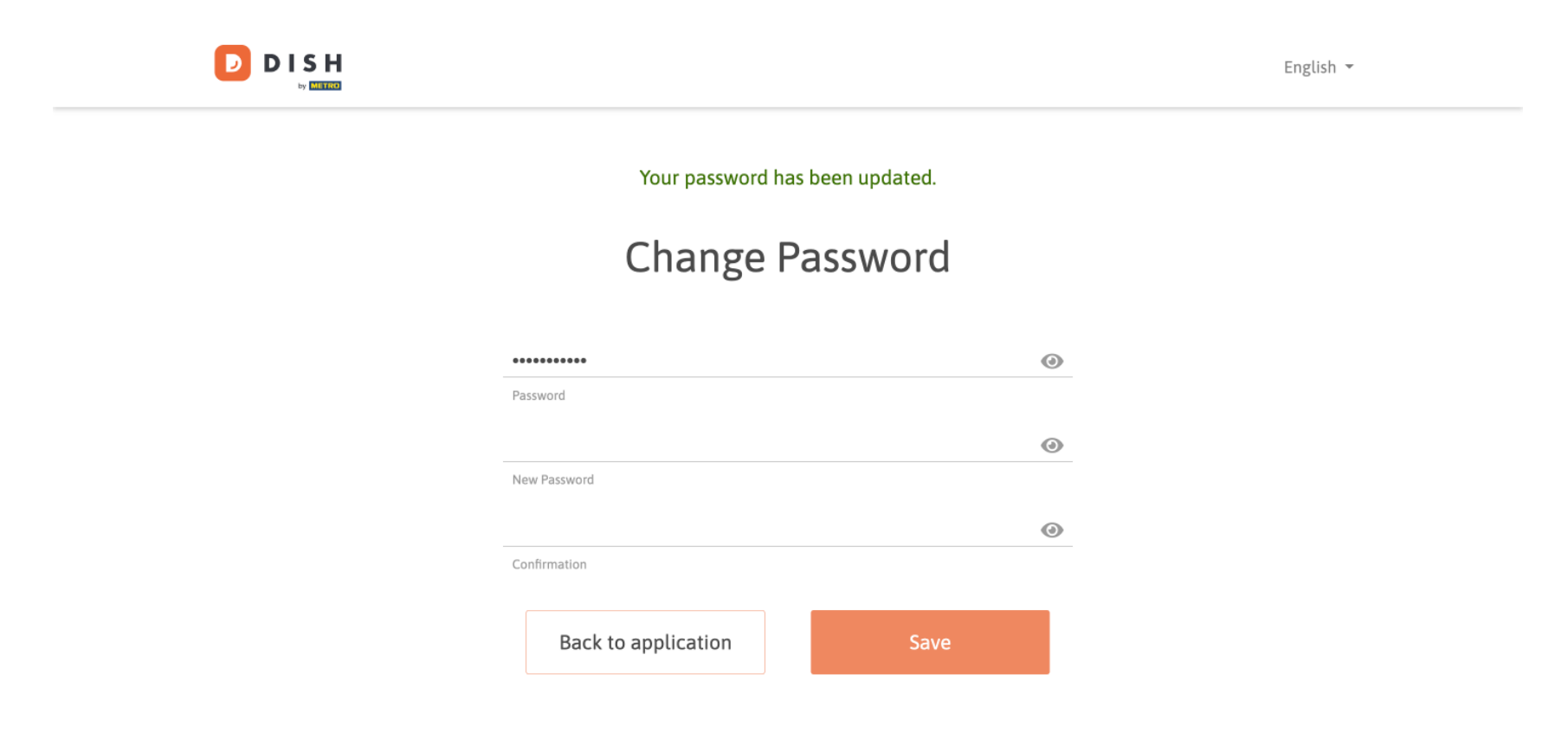

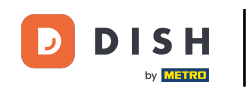

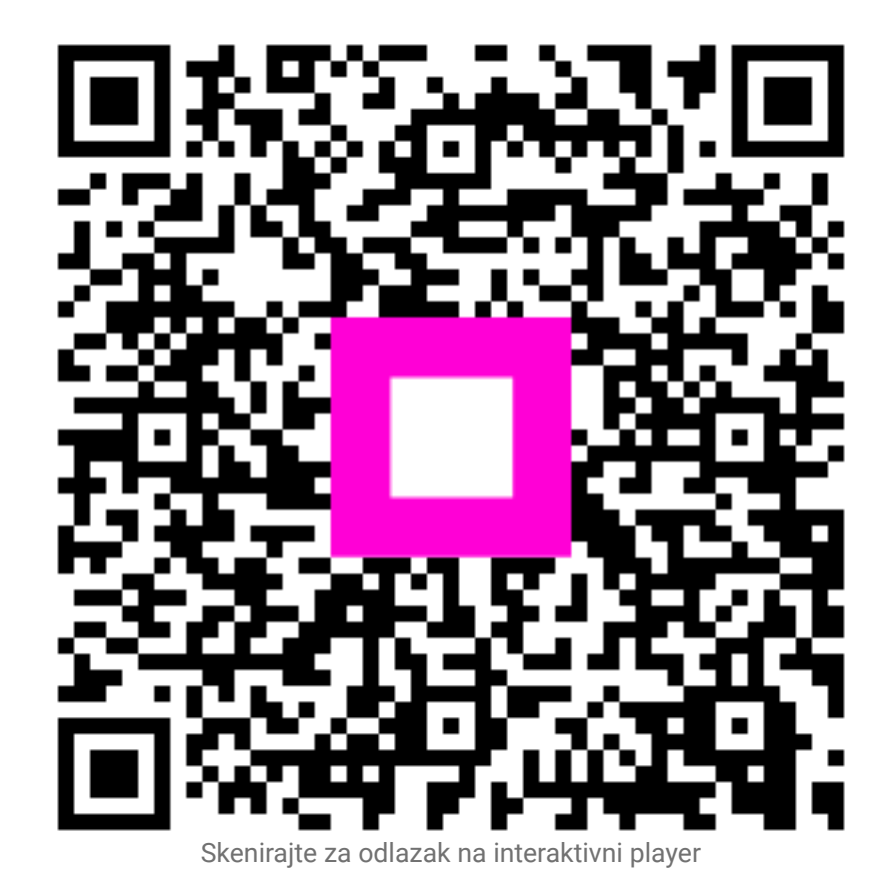